# DS112 Seminar Registration procedure

By IDS

### Note for students who already registered

• NOTE: If you have already registered there is no need to register again but make sure you are in your group before the closing date

### Step1: go to www.ids.ac.tz

S University of Dar es Salaam - Inst 🗙

 $\leftarrow \rightarrow C$  S ids.udsm.ac.tz

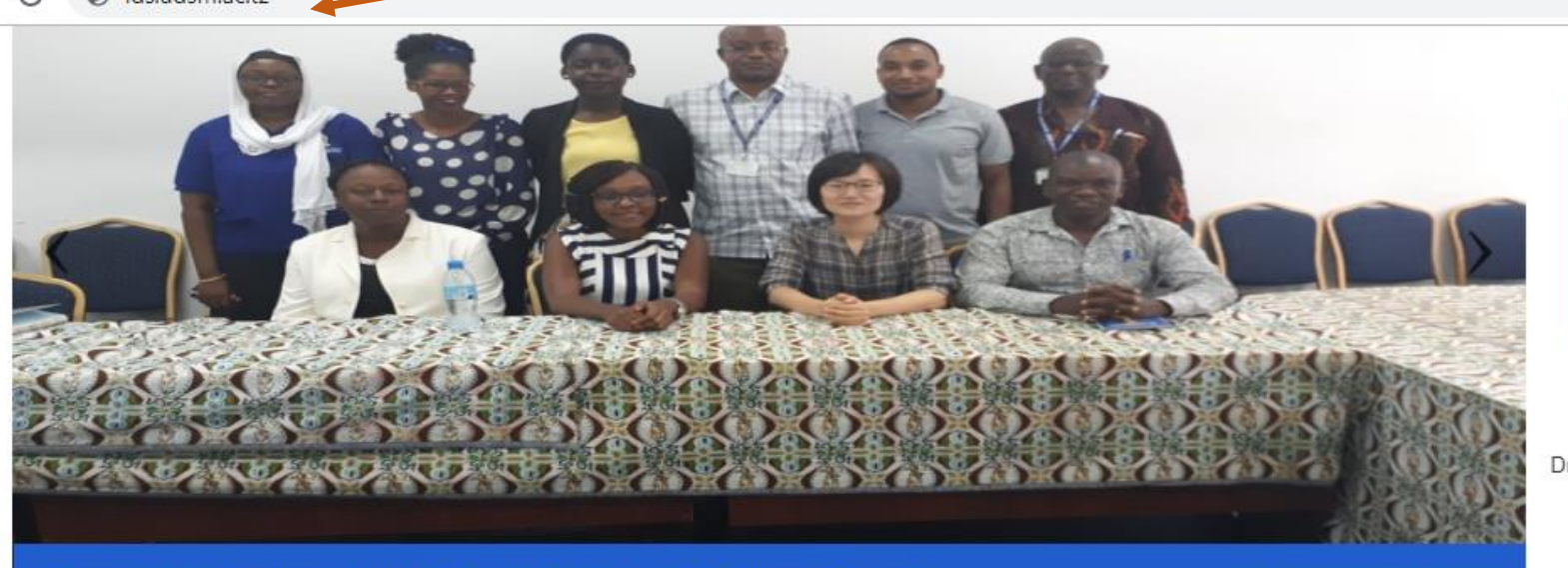

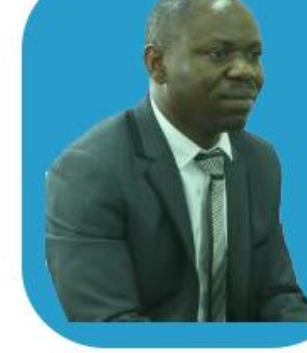

Dr. Stephen O. Maluka READ MORE >>

A group photo after presentation on Secrets behind Korea's Economic Success

0

#### Vision

The vision of institute to develop capacities (skills, knowledge, expertise etc) that can contribute effectively and to the scientific inquiry in the nature, causes and impact of global social, economic political, cultural and technological changes

### Mission

The underlying Mission of the IDS is: Teaching and guiding learning on various aspects of development within the University of Dar es Salaam. Pursing interdisciplinary teaching/leaning

#### Announcements

#### Timed-Essay Test

🛗 Tue, 30.10.2018 🧿 21:23

### Teaching commences on Monday 8th for both undergraduate and postgraduate

🛗 Wed, 24.10.2018 🗿 08:03

#### 28 October to 1 November IDS Freshers orientation week

🛗 Wed, 24.10.2018 🧿 08:02

#### DS101 Seminar registration

### Students Corner

- > Chief Co-ordinator Undergraduate Studies
- > Online Registration For DS112: Development Perspective I
- > Postgraduate Coordinator
- Seminar Learders
- > DARUSO-IDS
- > Aris

> Moodle

Activate Windows Go to Settings to activate Windows

D

E

X

## Step2: Click Online Registration for DSS 112 Development Perspective I

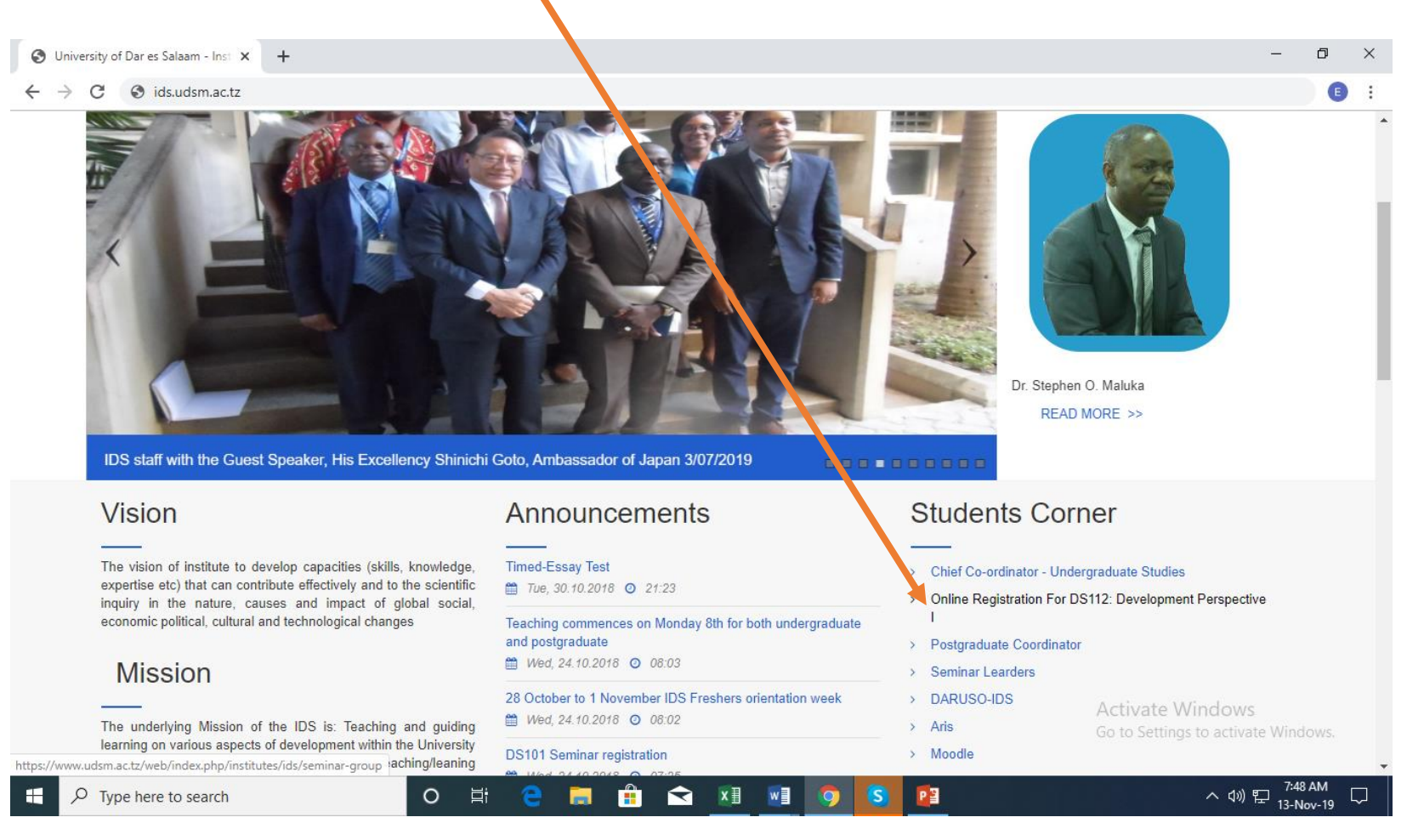

## Step3: Read the procedure, choose your college click to register to LMS(Moodle)

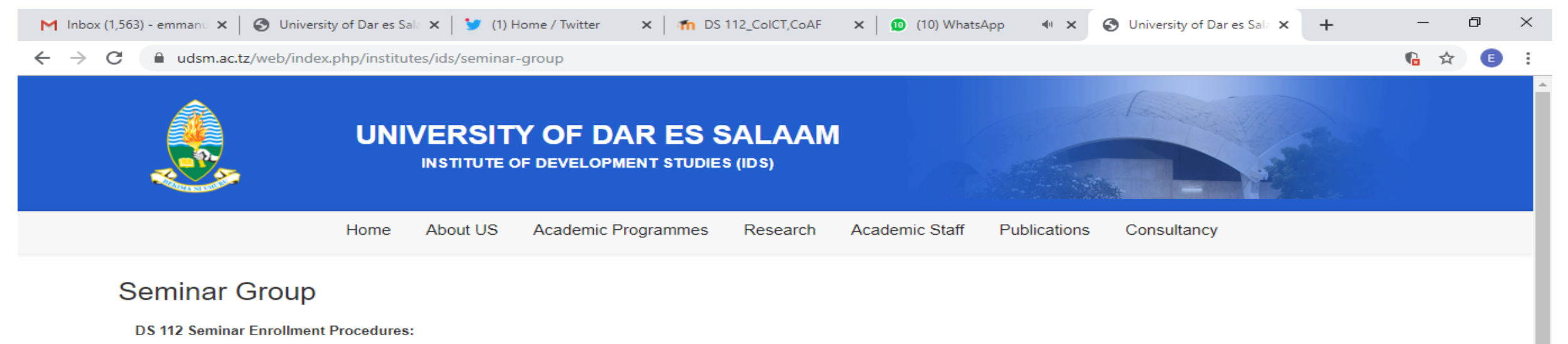

Login to the Moodle

User name: Your registration number.

Password should be Cvl@2019 and make sure C is in capital letter.

Select your Course. Make sure your Course corresponds to those in the ARIS.

Enroll to the Course by using enrolment key: Ids@2019. I should be in capital letter.

Note: All procedure for Seminar Registration are attached below

After enrollment continue with seminar registration process.

- 1. BAED[CoHU] Click here to Register
- 2. BAED[CoSS] Click here to Register
- 3. CoET Click here to Register
- 4. CoHU Non-BAED A Click here to Register
- 5. CoHU Non-BAED B Click here to Register
- 6. CoICT/CoAF Click here to Register

🖷 Procedure for Enr....docx \land

Procedure for Enr....docx

0

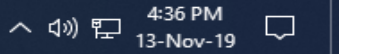

 $\times$ 

Show all

Activate Windows

### Step 4: Log in to moodle

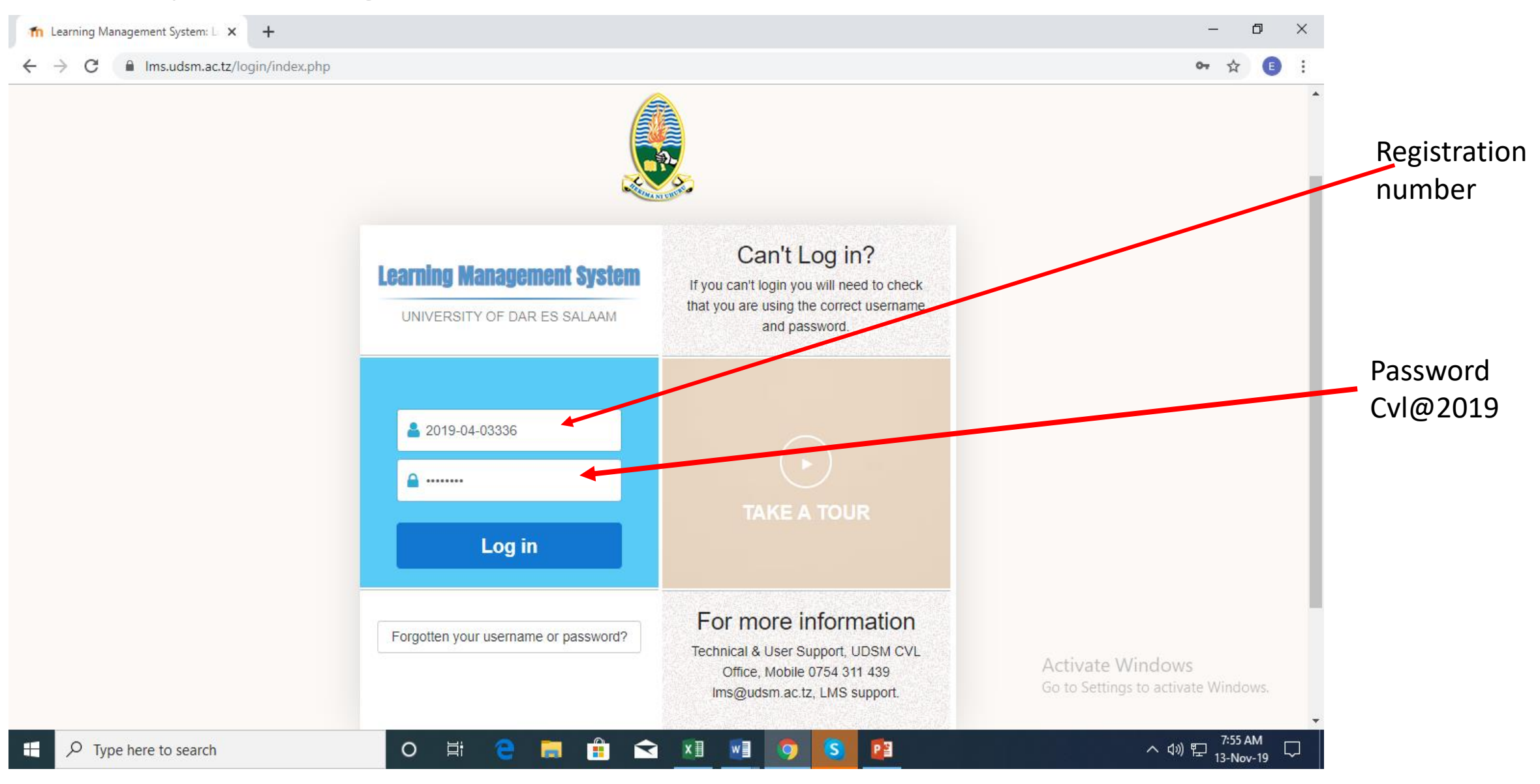

## Step5: Change your password if is your first time to log in(write current password Cvl@2019)

| The Change password × +                                   |                                                                 |                                                                   |                                                                                                    | - 0                         | $\times$ |  |
|-----------------------------------------------------------|-----------------------------------------------------------------|-------------------------------------------------------------------|----------------------------------------------------------------------------------------------------|-----------------------------|----------|--|
| $\leftarrow$ $\rightarrow$ C $$ Ims.udsm.ac.tz/login/char | nge_password.php                                                |                                                                   |                                                                                                    | or 🛧 🗈                      | :        |  |
| ■ eLearning                                               |                                                                 |                                                                   |                                                                                                    | Zitta Kagosi 🔍 👻            | -        |  |
| Home                                                      | Zitta Ka                                                        | gosi                                                              |                                                                                                    |                             |          |  |
| Calendar                                                  |                                                                 |                                                                   |                                                                                                    |                             |          |  |
| Private files                                             | Home / Dashboard / Preferences / User account / Change password |                                                                   |                                                                                                    |                             |          |  |
|                                                           |                                                                 |                                                                   |                                                                                                    |                             |          |  |
|                                                           | You must change your password to                                | proceed.                                                          |                                                                                                    | ×                           |          |  |
|                                                           | Change password                                                 |                                                                   |                                                                                                    |                             |          |  |
|                                                           | Username                                                        | 2019-04-03336                                                     |                                                                                                    |                             |          |  |
|                                                           |                                                                 | The password must have at least case letter(s), at least 1 non-al | ast 8 characters, at least 1 digit(s), at least 1 lower case ohanumeric character(s) such as as *, -, or # | letter(s), at least 1 upper |          |  |
|                                                           | Current password                                                |                                                                   |                                                                                                    |                             |          |  |
|                                                           | New password                                                    |                                                                   | Activat                                                                                                    | te Windows                  |          |  |
|                                                           | New password (again)                                            |                                                                   | Go to se                                                                                                   | tings to activate windows.  | -        |  |
| O Type here to search                                     |                                                                 |                                                                   |                                                                                                    | へ dw) 町 7:58 AM             | <u> </u> |  |

## Step6: Click Continue

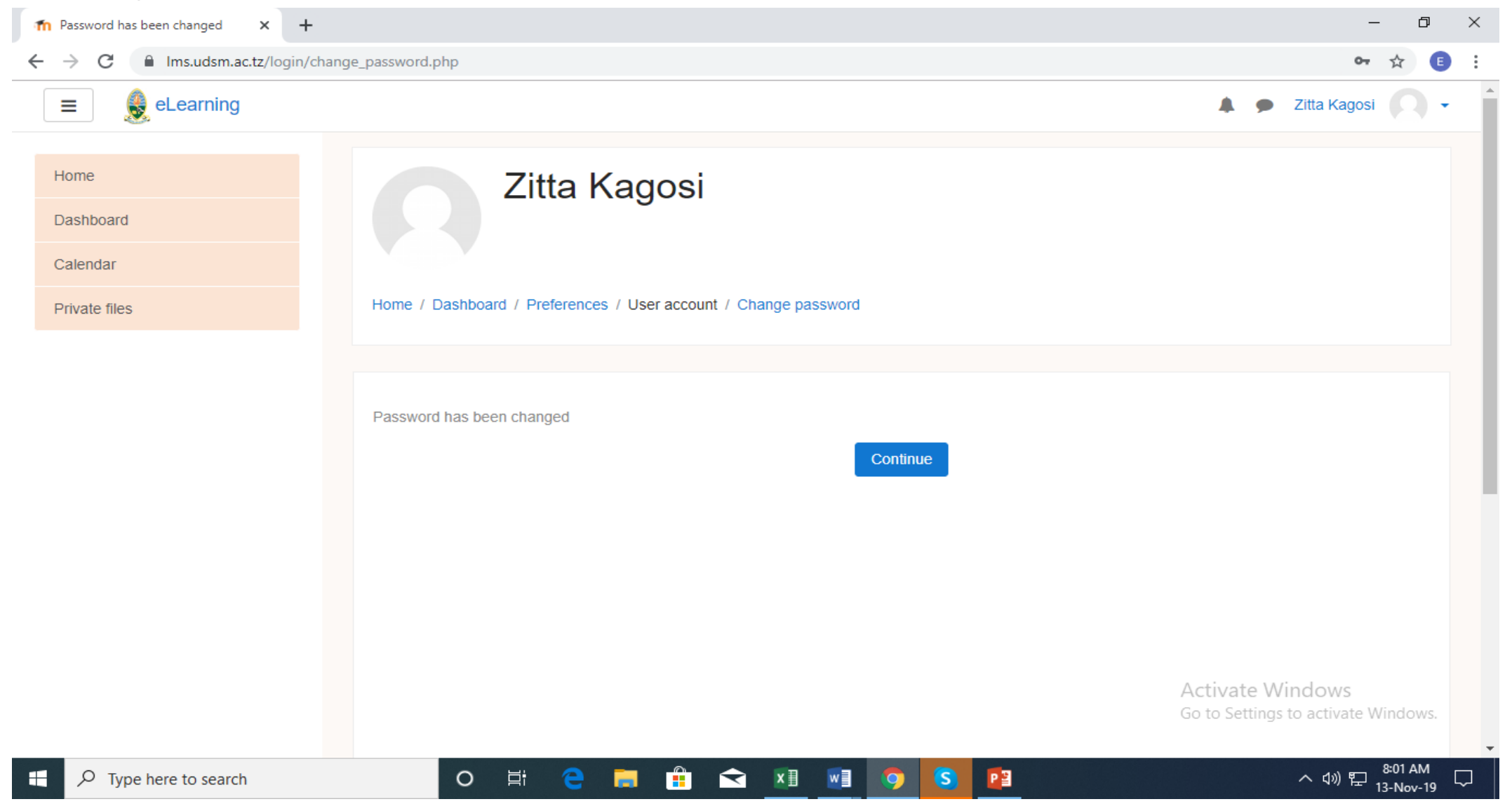

## Step7: Search for your course, Make sure your DS 112 you choose is similar to DS 112 in your Aris

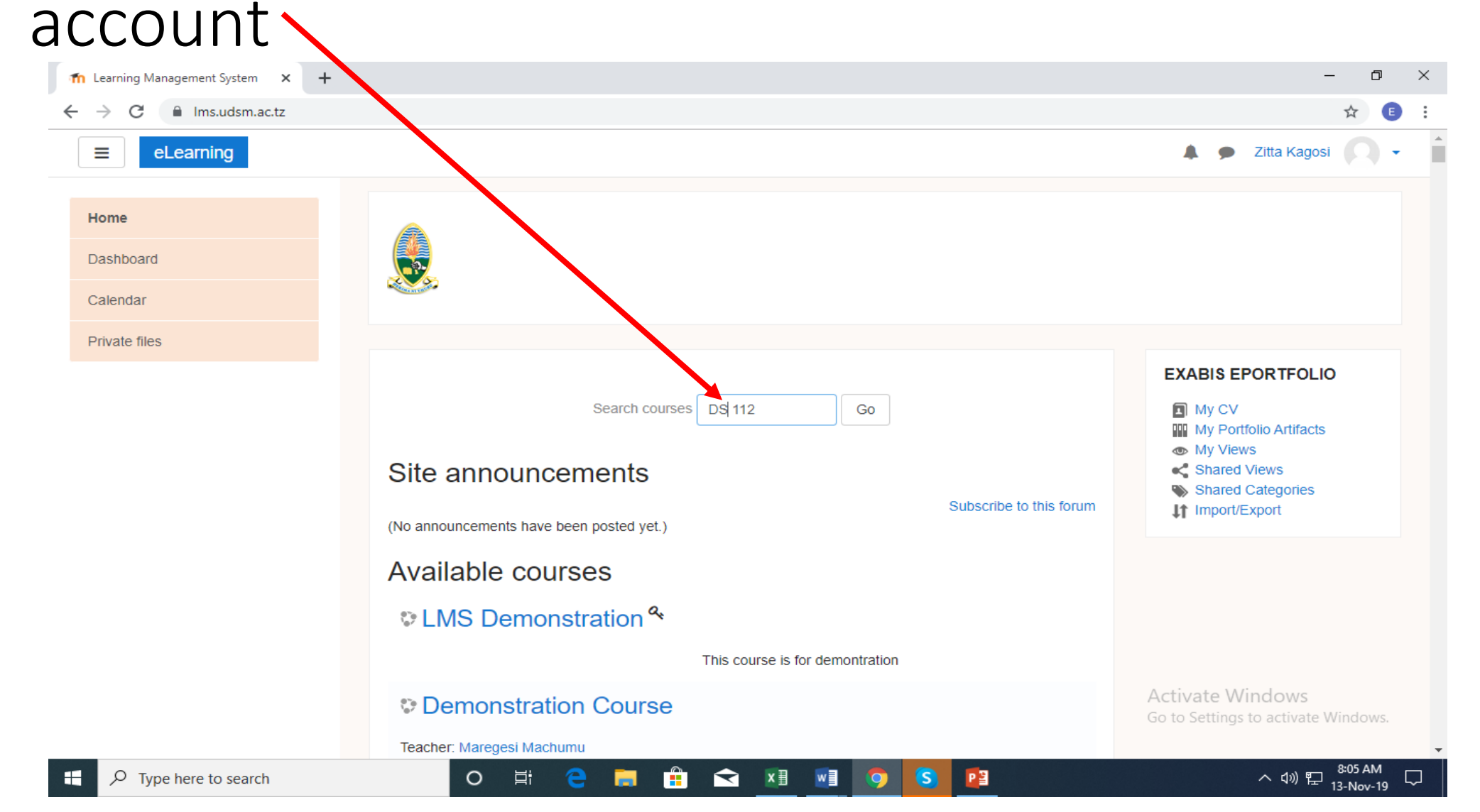

## Step 8: Click your Course according to your college

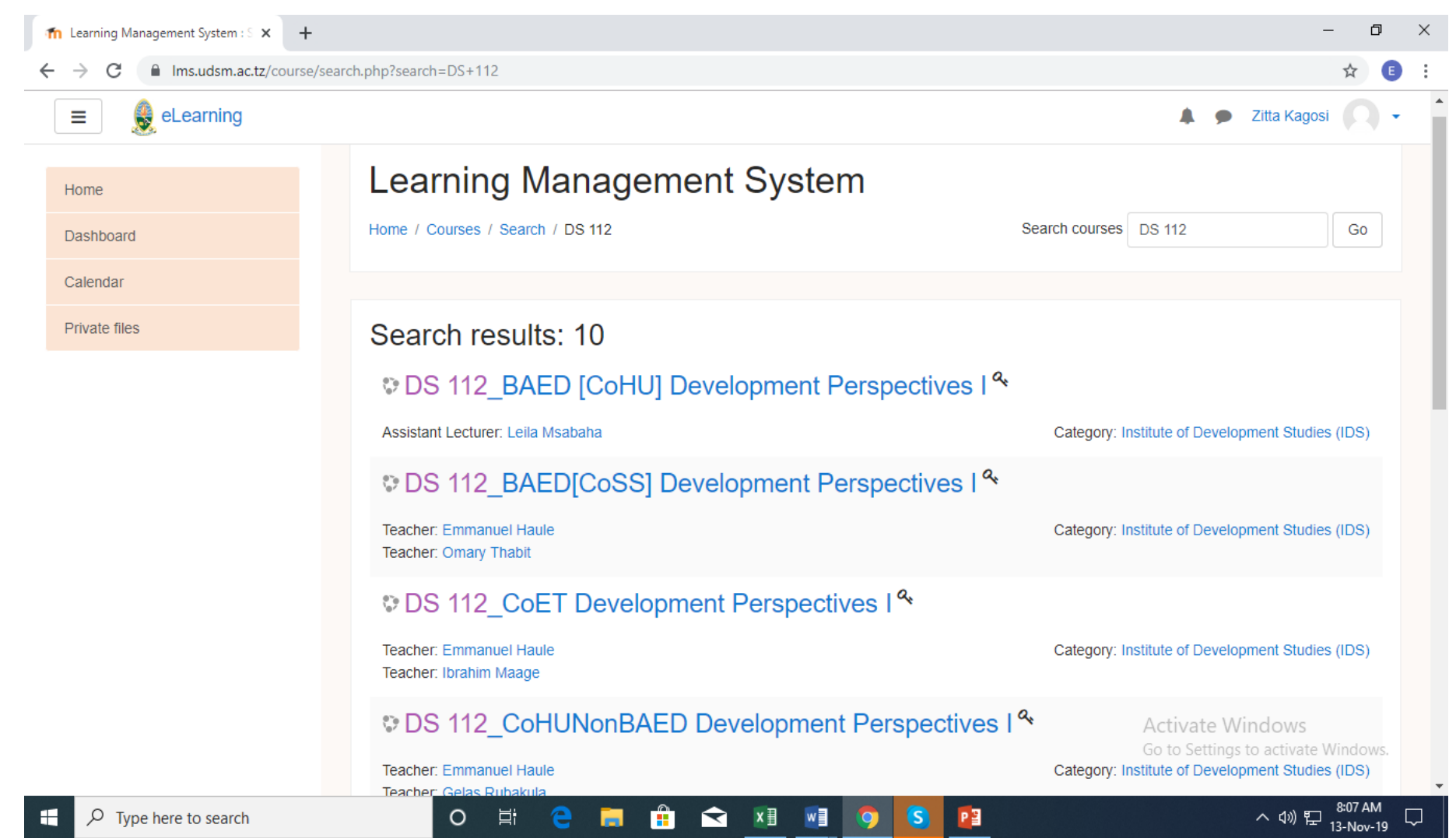

## Step 9: Enroll to the Course by using enrollment key which is Ids@2019

| m DS 112_CoSSNonBAED × +                                        | – ¤ ×                                                                                                    |
|-----------------------------------------------------------------|----------------------------------------------------------------------------------------------------|
| $\leftrightarrow$ $\rightarrow$ C $($ Ims.udsm.ac.tz/enrol/inde | ex.php?id=602 🕶 🖈 🗈 :                                                                                                    |
| ■ eLearning                                                     | 🜲 🗩 Zitta Kagosi 📿 🗸                                                                                                    |
| DS 112_CoSSNonBAED                                              | DS 112_CoSSNonBAED Development Perspectives I                                                                                               |
| Home                                                            | Home / Courses / Institutes / Institute of Development Studies (IDS) / DS 112_CoSS conBAED / Enrol me in this course / Enrolment options    |
| Dashboard                                                       |                                                                                                    |
| Calendar                                                        | Enrolment options                                                                                                    |
| Private files                                                   |                                                                                                    |
|                                                                 | <ul> <li>◆ DS 112_CoSSNonBAED Development Perspectives I **</li> <li>Teacher: Emmanuel Haule</li> <li>✓ Self enrolment (Student)</li> </ul> |
|                                                                 | Enrolment key                                                                                                    |
|                                                                 | Activate Windows<br>Go to Settings to activate Windows.                                                                                     |

^ 때 빋 ....

## Step 10: Choose Seminar Group By Clicking Choose Seminar Group here

| -> C Ims.udsm.ac.tz/course/  | iew.php?id=602                                | <b>07</b> ¥       |
|------------------------------|-----------------------------------------------|-------------------|
| ≡ 🗶 eLearning                | * •                                           | Zitta Kagosi      |
| DS 112_CoSSNonBAED           | DS 112 CoSSNonBAED Development Perspectives I | <b>\$</b> -       |
| Participants                 | Home / My courses / DS 112_CoSSNonBAED        |                   |
| Badges                       |                                               |                   |
| Competencies                 |                                               | Your progress     |
| Grades                       | Announcements                                 | . 20. prog. 000 😈 |
| General                      | Le Choose Seminar Group here                  |                   |
| 25 October - 31 October      |                                               |                   |
| 1 November - 7<br>November   | 25 October - 31 October                       |                   |
| 8 November - 14<br>November  | 1 November - 7 November                       |                   |
| 15 November - 21<br>November | 8 November - 14 November                      |                   |
|                              | 45 Nevember - 24 Nevember                     |                   |

## Step11: Choose your seminar then save your Choice

| S 112_CoSSNonBAED                        | 0             | Choose         | Seminar Group here                                            |                       |               |                    |               |     |  |
|------------------------------------------|---------------|----------------|---------------------------------------------------------------|-----------------------|---------------|--------------------|---------------|-----|--|
| articipants                              |               |                |                                                               |                       |               |                    |               |     |  |
| adges                                    |               | Choice         | Group Show descriptions                                       | Members<br>/ Capacity | Group members | Show Group Members |               |     |  |
| ompetencies                              |               |                | Seminar Fri 09:00-10:00COAF LR 3DS112(COSS NON                |                       |               |                    |               |     |  |
| rades                                    |               | 0              | BAED A)                                                       | 0745                  |               |                    |               |     |  |
| General                                  |               | 0              | Seminar Fri 10:00-11:00COAF LR 3DS112(COSS NON<br>BAED A)     | 0 / 45                |               |                    |               |     |  |
| 1 November - 7<br>November               |               | 0              | Seminar Friday 13:00-14:00COAF LR 3DS112(COSS NON BAED A)     | 0 / 45                |               |                    |               |     |  |
| 8 November - 14                          |               | 0              | Seminar Friday11:00-12:00 COAF LR 3 DS112(COSS<br>NON BAED B) | 0 / 45                |               |                    |               |     |  |
| noose Seminar Group here 🛛 🗙             | +             |                |                                                               |                       |               |                    | -             | 0   |  |
| C insudsmac.tz/mo                        | od/choicegrou | up/view.php?ic | d=11049                                                       |                       |               |                    | ☆             | 0   |  |
| E 🗕 🗕 eLearning                          |               |                |                                                               |                       |               | 🌲 🍺 Zitta Ka       | gosi 💭        | ) - |  |
| 112_CoSSNonBAED                          | Î             | 0              | SeminarMon 18:00-19:00 SR11 DS112(COSS NON<br>BAED B)         | 0/45                  |               |                    |               |     |  |
| articipants                              |               | 0              | SeminarThur 08:00-08:55 SR3 DS112(COSS NON BAED B)            | 0 / 45                |               |                    |               |     |  |
| npetencies                               |               | 0              | SeminarThurs 10:00-11:00 COAF LR 3 DS112(COSS NON BAED B)     | 0 / 45                |               |                    |               |     |  |
| ides<br>General                          |               | 0              | SeminarTue 12:00-13:00 COAF LR 3 DS112(COSS NON<br>BAED B)    | 0 / 45                |               |                    |               |     |  |
| 25 October - 31 October                  |               | 0              | SeminarTues 09:00-10:00COAF LR 3DS112(COSS NON<br>BAED A)     | 0/45                  |               |                    |               |     |  |
| 8 November - 14                          |               | 0              | SeminarWen 09:00-10:00COAF LR 3DS112(COSS NON<br>BAED A)      | 0/45                  |               |                    |               |     |  |
| November<br>15 November - 21<br>November |               | 0              | Seminar/Ven 12:00-13:00 COAF LR 3 DS112(COSS NON BAED B)      | 0/45                  |               |                    |               |     |  |
| me                                       |               |                | Save n                                                        | ny choice             |               | Activate Windows   | i<br>te Windo |     |  |

### END